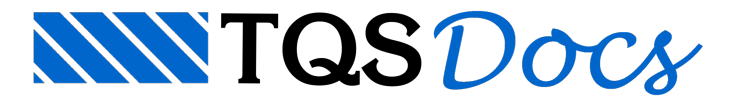

## Muro de arrimo

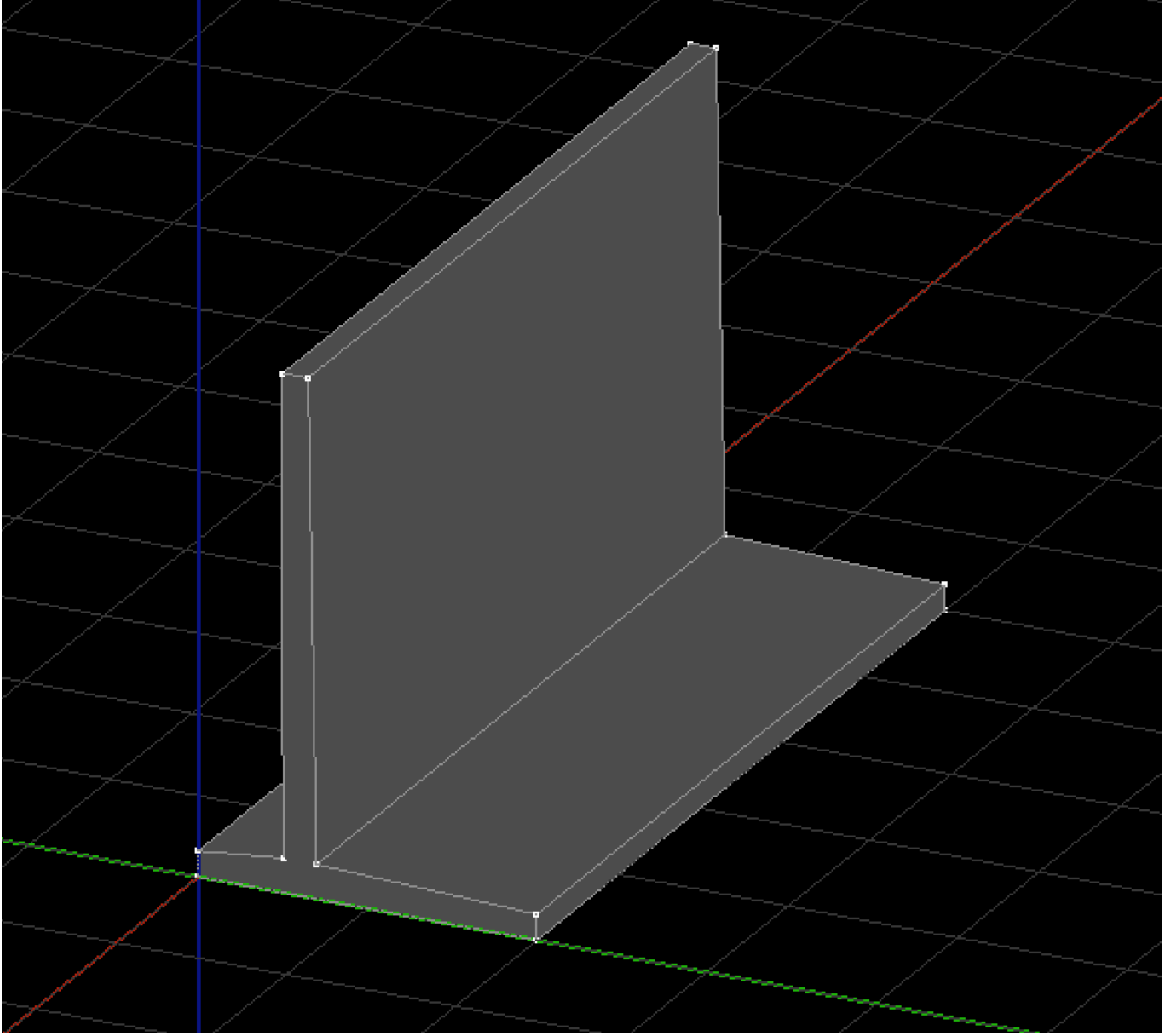

Vamos criar o muro a partir de um sólido extrudado:

Na aba "Modelagem", grupo "Sólidos", execute o comando "Criar extrusão"

O editor solicitará uma poligonal de extrusão:

| Entre com o ponto "0,0,0"             |
|---------------------------------------|
| Entre com o deslocamento "@200,0,0"   |
| Entre com o deslocamento "@0,0,15"    |
| Entre com o deslocamento "@-130,0,5"  |
| Entre com o deslocamento "@-5,0,280"  |
| Entre com o deslocamento "@-15,0,0"   |
| Entre com o deslocamento "@0,0,-280"  |
| Entre com o deslocamento "@-50,0,-5"  |
| Tecle <c> para fechar a poligonal</c> |

Aponte o cursor para o sentido Y positivo, digite "500" e tecle <Enter>

Feito isso o sólido deverá aparecer na tela como mostrado na figura do início da seção.